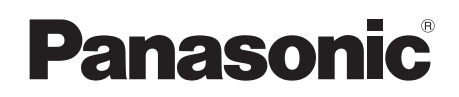

## **Supplemental Information**

| Model Name                     | Model No. |  |
|--------------------------------|-----------|--|
| Wireless Video Intercom System | VL-SWD272 |  |
| Video Intercom System          | VL-SVD272 |  |
| Main Monitor Station           | VL-MWD272 |  |

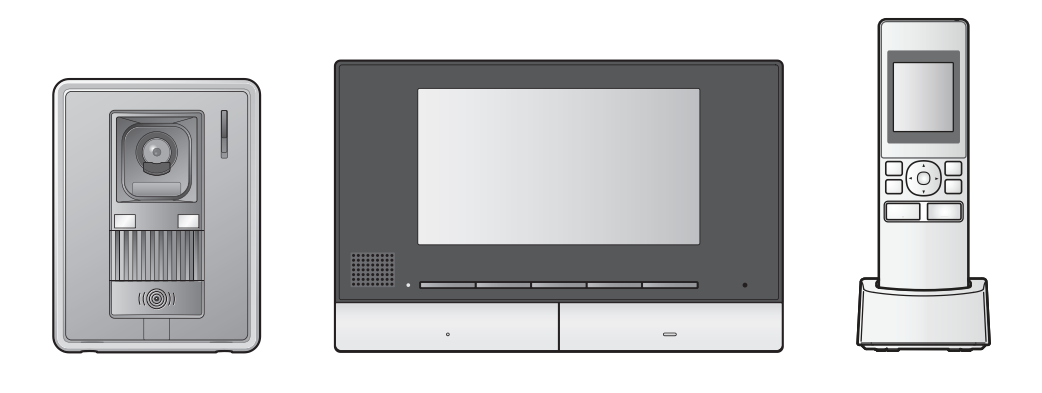

This document provides information about using the product as part of a Video Intercom System for Apartment Complexes. It is meant to supplement the information found in the product's Operating Instructions.

### **1.1 Introduction**

The VL-SWD272/VL-SVD272/VL-MWD272 can be used as part of a Video Intercom System for Apartment Complexes. If your VL-SWD272/VL-SVD272/ VL-MWD272 is part of such a system, the available features, settings, and operations differ slightly from the information explained in the Operating Instructions of the VL-SWD272/VL-SVD272/VL-MWD272. Please refer to the information in this document for information about these differences.

### 1.2 Lobby visitors

Visitors can use the lobby station to call your room. Depending on the system's settings, visitors can either call your main monitor, extension monitor, and sub monitor directly, or call a receptionist. If a receptionist handles the call, the receptionist can call and speak with you before allowing the visitor to enter the building.

#### Lobby station camera images

When a visitor uses a lobby station to call you, you can view the image from the lobby station's built-in camera.

#### Note:

 Images from the lobby station camera can be viewed live by facility staff, and can be recorded for later viewing by the building manager.

## Switching to another camera (main monitor and extension monitor only)

An external surveillance camera may be connected to the lobby station. In this case, you can view images from the external camera while talking to the visitor or monitoring the lobby station camera.

To switch between lobby station camera and external camera images, press @Camera and T@Lobby.

#### Wide/zoom features

You can change the zoom position when there is an incoming call, or when monitoring or on a call with lobby cameras.

#### Opening a door

An electric lock may be connected to the lobby station. You can open the lobby door while talking or monitoring with the lobby station or monitoring with the camera.

Press **O**<sub>n</sub> to open the door.

#### Lift permissions

A lift controller may be connected to the system. In this case, visitors will be allowed to use the lift to visit your floor after you have opened the entrance door. Depending on how the system is configured by the building manager, the visitor will not be allowed to use the lift to visit other floors.

# **1.3 Apartment complex extension telephones (terminals)**

The video intercom system installed in your building may be integrated with a telephone system. In this case, you can use the main monitor and extension monitor to make calls to extension telephones installed in the building. You can also receive calls from extension telephones with the main monitor, extension monitor, and sub monitor. The extension telephones are assigned pre-programmed names, such as RECEPTION and SECURITY OFFICE.

#### Note:

• For information about the extension telephones available in your building, contact the facility staff.

## To make a call to an extension telephone (main monitor and extension monitor only)

- 1. Press [ 🐗 TALK ].
- 2. Select the desired extension telephone.
  - Up to 4 extension telephones may be displayed.
- **3.** Press  $OK \rightarrow Yes$ .
- 4. When finished, press [OFF].

#### To answer a call from an extension telephone

When you receive a call from an extension telephone, the main monitor and extension monitor ring and display the name of the extension telephone, the sub monitor rings and displays TERMINAL.

- 1. Press ( 🕷 TALK ].
- 2. When finished, press [OFF].

# 1.4 Emergency calls (main monitor only)

An emergency button may be connected to your main monitor. If the emergency button is pressed, your main monitor can automatically call facility staff to alert them to the situation. This is called an "emergency call". When the emergency call is answered, you can talk with the facility staff. When an emergency call is in progress, the main monitor's screen will light in red.

#### Note:

- Emergency calls are only available when the emergency call function or emergency notice function is enabled in system settings.
- Connect emergency buttons to the IN1 and IN2 terminals. (Emergency buttons will not operate if connected to other terminals.)

# 1.5 Doorbells (main monitor and extension monitor only)

A doorbell may be connected to your main monitor. In this case, the main monitor and extension monitor will ring when someone presses the doorbell button. When a doorbell is connected to your main monitor, configure the main monitor as follows.

Press  $[\square] \rightarrow$  "Connected devices"  $\rightarrow$ 

"Doorphone connection"  $\rightarrow$  "Doorphone"  $\rightarrow$  "Use door bell"  $\rightarrow$  OK. When a beep sounds, press [OFF].

#### Note:

 Connect a doorbell to the IN3 and IN4 terminals. (The doorbell will not operate if connected to other terminals.)

# **1.6 System conditions and limitations**

If your VL-SWD272/VL-SVD272/VL-MWD272 is part of a Video Intercom System for Apartment Complexes, please note the following system conditions and limitations.

- All calls and monitoring sessions are disconnected automatically after a pre-programmed amount of time.
- Only one call or monitoring session can be handled at a time.

Subsequent calls will disconnect the current call (if the current call has lower priority), or will not be connected (if the current call has higher priority).

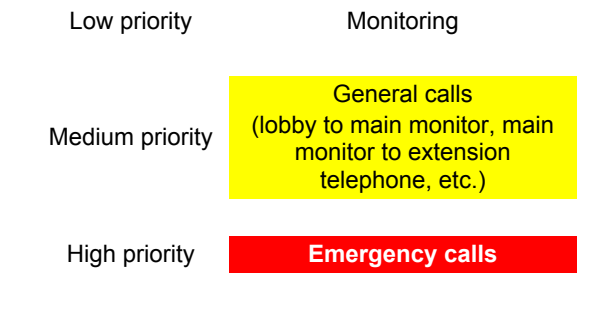

- The following operations between the wireless monitor station (sub monitor such as VL-WD613) and other devices are not available.
  - monitoring the lobby station
  - switching between lobby station and camera images
  - making calls to extension telephones
  - emergency calls
  - door bell operations
  - manually recording doorphone images
  - playing recorded doorphone images

### 1.7 Information about available settings

The settings available for your main monitor/extension monitor differ slightly from the information explained in the Operating Instructions of the VL-SWD272/VL-SVD272/VL-MWD272. Differences are indicated below in red. For a list of all other available settings, refer to the Operating Instructions.

#### Note:

- The settings available for your sub monitor are the same as those explained in the Operating Instructions of the VL-SWD272/VL-SVD272/VL-MWD272.
- In the following table, default settings are indicated by < >.

#### Item name: "Initial settings"

| Sub-menu                                |                                          |                                                                         | Cottingo                  |  |
|-----------------------------------------|------------------------------------------|-------------------------------------------------------------------------|---------------------------|--|
| 1                                       | 2                                        | 3                                                                       | Settings                  |  |
| Zoom position<br>settings <sup>*1</sup> | Lobby station<br>(Cannot be<br>selected) | _                                                                       | _                         |  |
|                                         | Doorphone                                | -                                                                       | _                         |  |
| Wide/Zoom<br>settings <sup>*1</sup>     | Lobby station<br>(Cannot be<br>selected) | _                                                                       | _                         |  |
|                                         | Doorphone                                | <ul> <li>When visitors<br/>come</li> <li>When<br/>monitoring</li> </ul> | - Zoom<br>- <wide></wide> |  |

\*1 These settings are not available for the extension monitor.

#### Item name: "Ringtone"

| Sub-menu    |                                 | Sattingo               |                     |
|-------------|---------------------------------|------------------------|---------------------|
| 1           | 2                               | - Settings             |                     |
| Ring volume | Lobby<br>station /<br>doorphone | - Extra loud           |                     |
|             |                                 | - <loud></loud>        |                     |
|             |                                 | - Normal               |                     |
|             |                                 | - Quiet                |                     |
|             |                                 | - Mute                 |                     |
| Ringtone    | Lobby<br>station                | - <sound 1=""></sound> | - <normal></normal> |
|             |                                 | - Sound 2              | - Repeat            |
|             |                                 | - Sound 3              |                     |
|             | Doorphone                       | - Sound 1              | - <normal></normal> |
|             | -                               | - <sound 2=""></sound> | - Repeat            |
|             |                                 | - Sound 3              |                     |

### Item name: "Connected devices"\*1

| Sub-menu                        |                                             |                                                                                            | 0.111                                                                                                    |                                                                                                    |  |
|---------------------------------|---------------------------------------------|--------------------------------------------------------------------------------------------|----------------------------------------------------------------------------------------------------|----------------------------------------------------------------------------------------------------|--|
| 1                               | 2                                           | 3                                                                                          | 4                                                                                                    | Settings                                                                                                    |  |
| Doorphone<br>connection         | Lobby<br>station<br>(Cannot be<br>selected) | _                                                                                          | _                                                                                                    | _                                                                                                    |  |
|                                 | Doorphone                                   | _                                                                                          | _                                                                                                    | <ul> <li>Device<br/>connected</li> <li><auto<br>detection&gt;</auto<br></li> <li>Device not<br/>connected</li> <li>Use door bell</li> </ul> |  |
| Electric<br>lock                | Lobby<br>station<br>(Cannot be<br>selected) | _                                                                                          | _                                                                                                    | _                                                                                                    |  |
|                                 | Doorphone                                   | <ul> <li>Electric<br/>door lock</li> <li>Electric<br/>vehicle<br/>gate lock</li> </ul>     | <ul> <li>Connect to the<br/>electric lock 1</li> <li>Connect to the<br/>electric lock 2</li> <li>Connect to the<br/>doorphone</li> <li><no connection=""></no></li> </ul> | <ul> <li><unlock 1<br="" for="">second&gt;</unlock></li> <li>Unlock for 7<br/>seconds</li> </ul>                                            |  |
| Automatic<br>illumination       | Lobby<br>station<br>(Cannot be<br>selected) | -                                                                                          | _                                                                                                    | -                                                                                                    |  |
|                                 | Doorphone                                   | <ul> <li>When</li> <li>visitors</li> <li>come</li> <li>When</li> <li>monitoring</li> </ul> | _                                                                                                    | - <enable><br/>- Disable</enable>                                                                                                    |  |
| Emergency<br>Call <sup>*2</sup> | _                                           | _                                                                                          | _                                                                                                    | - <enable><br/>- Disable</enable>                                                                                                    |  |

\*1 These settings are not available for the extension monitor.
\*2 Only available when the emergency call function or emergency notice function is enabled in system settings.

PNQP1307ZA C0916MM0